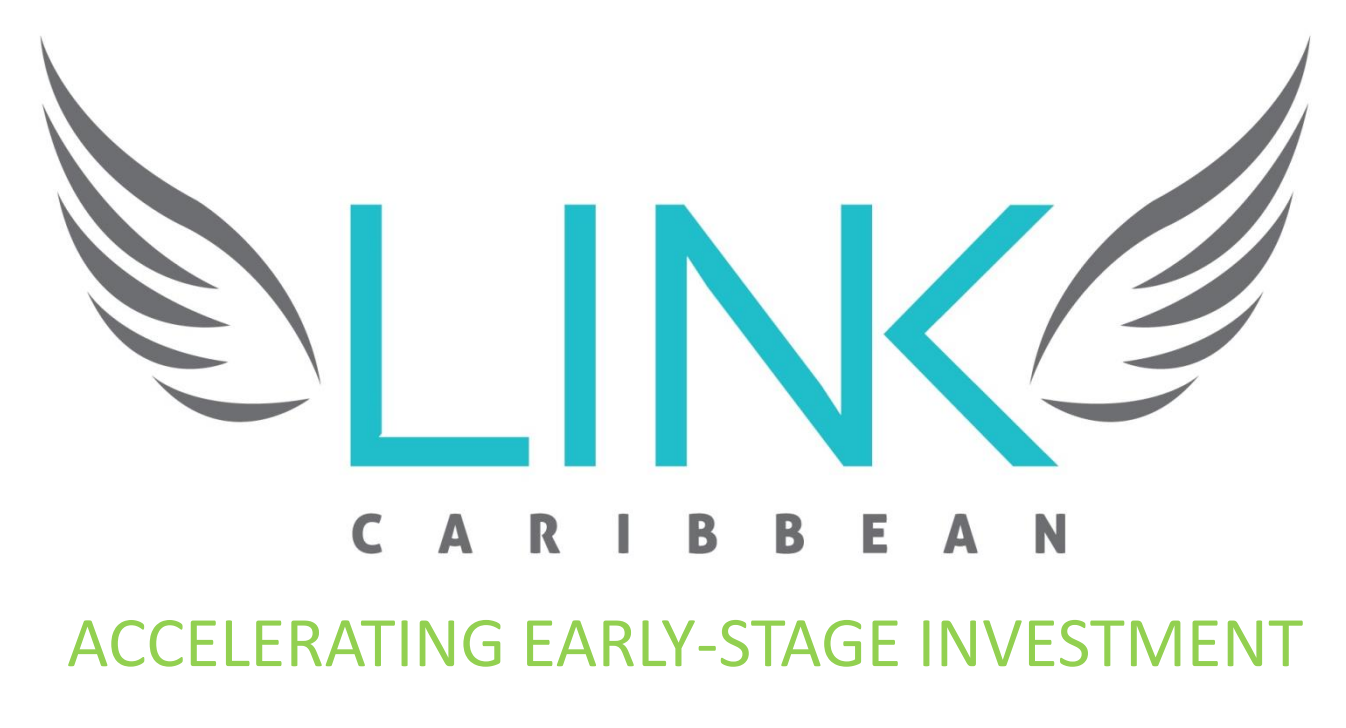

Attaching Supporting Documents to IR Grant Application

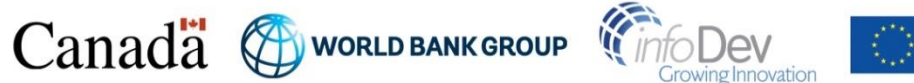

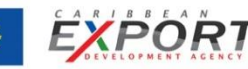

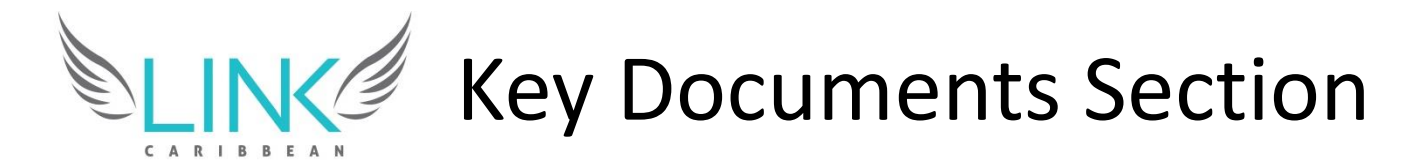

### You can attach files in the "Key Documents" section as follows:

| / 🥌 LINK Caribbean  | IR Grant ×                 |                   |                     |                |                    |                        |                                                  |                                                                |                                                            |                                               |                                 |                             | (Daneilaa) | I —     | ð        | $\times$ |
|---------------------|----------------------------|-------------------|---------------------|----------------|--------------------|------------------------|--------------------------------------------------|----------------------------------------------------------------|------------------------------------------------------------|-----------------------------------------------|---------------------------------|-----------------------------|------------|---------|----------|----------|
| ← ⇒ C' ni           | 🛯 🖀 https://lin            | nk-caribb         | pean-irgrar         | nt.prosee      | eder.com/ap        | plication/sta          | t                                                |                                                                |                                                            |                                               |                                 |                             |            | Q 23    |          | =        |
|                     |                            |                   |                     |                |                    | Cheel                  | cout the Release Notes i<br><u>Click here</u> to | in our Help section to learn m<br>o view a walkthrough video f | nore about the new features i<br>or the new Document Manag | eleased on September 14, 2018<br>ement System |                                 |                             |            |         | •        | •        |
| <b>NLINK</b>        |                            |                   |                     |                |                    |                        |                                                  |                                                                |                                                            |                                               |                                 |                             | Deals - Q  | Damier  | n Sorh   |          |
|                     | My Dashboard               | Deals             | Community           | Events         | Activities         | Documents He           | lp                                               |                                                                |                                                            |                                               |                                 |                             |            |         |          |          |
|                     |                            |                   |                     |                | K                  |                        |                                                  |                                                                |                                                            |                                               |                                 |                             |            |         |          |          |
|                     |                            |                   |                     |                | Key Docume         | nts                    |                                                  |                                                                |                                                            |                                               |                                 |                             |            |         |          |          |
|                     |                            |                   |                     |                | EXECUTIVE SUMMA    | RY & FINANCIAL PROJE   | CTIONSOR                                         |                                                                |                                                            | Items to note                                 |                                 |                             |            |         |          |          |
|                     |                            |                   | _                   |                | BUSINESS PLAN (PE  | P. PPT, PPTX, DOC, DOC | x) *                                             |                                                                |                                                            | Document upload time varie                    | es, depending on the size of th | e files you are submitting. |            |         |          |          |
| Contact Information |                            |                   |                     |                |                    |                        |                                                  |                                                                |                                                            | All documents can be furthe                   | er edited once you are on your  | site.                       |            |         |          |          |
| Oritoria Obecklist  |                            |                   |                     |                |                    |                        |                                                  |                                                                |                                                            |                                               |                                 |                             |            |         |          |          |
| Company Dasics      |                            |                   |                     |                |                    |                        |                                                  |                                                                |                                                            |                                               |                                 |                             |            |         |          |          |
| Market Opportunity  |                            |                   |                     |                |                    |                        |                                                  |                                                                |                                                            |                                               |                                 |                             |            |         |          |          |
| Key Documents       |                            |                   |                     |                | MANAGEMENT RES     | UMES (PDF, DOC, DOCX   |                                                  |                                                                |                                                            |                                               |                                 |                             |            |         |          |          |
|                     |                            |                   |                     |                |                    |                        |                                                  |                                                                |                                                            |                                               | Clickon                         | various                     |            |         |          |          |
|                     |                            |                   |                     |                |                    |                        |                                                  |                                                                | <                                                          |                                               | CIICK ON                        | various                     |            |         |          |          |
|                     |                            |                   |                     |                |                    |                        |                                                  |                                                                |                                                            |                                               |                                 |                             |            |         |          |          |
|                     |                            |                   |                     |                |                    |                        |                                                  |                                                                |                                                            |                                               | contion                         | bhc ot a                    |            |         |          |          |
|                     |                            |                   |                     |                |                    |                        |                                                  |                                                                |                                                            |                                               | SECTION                         | s to auu                    |            |         |          | 10       |
|                     |                            |                   |                     |                | PITCH DECK/INVEST  | OR SLIDES (PDF, PPT, P | PTX, MP4) *                                      |                                                                |                                                            | _                                             |                                 |                             |            |         |          | IS NO    |
|                     |                            |                   |                     |                |                    |                        |                                                  |                                                                |                                                            |                                               | docume                          | onts                        |            |         |          |          |
|                     |                            |                   |                     |                |                    |                        |                                                  |                                                                |                                                            |                                               | uocume                          |                             |            |         |          | S        |
|                     |                            |                   |                     |                |                    |                        |                                                  |                                                                |                                                            | -                                             |                                 |                             |            |         |          |          |
|                     |                            |                   |                     |                |                    |                        |                                                  |                                                                |                                                            |                                               |                                 |                             |            |         |          |          |
|                     |                            |                   |                     |                |                    |                        |                                                  |                                                                |                                                            |                                               |                                 |                             |            |         |          |          |
|                     |                            |                   |                     |                | COMPANY LOGO       |                        |                                                  |                                                                |                                                            |                                               |                                 |                             |            |         |          |          |
|                     |                            |                   |                     |                |                    |                        |                                                  |                                                                |                                                            |                                               |                                 |                             |            |         |          |          |
|                     |                            |                   |                     |                |                    |                        |                                                  |                                                                |                                                            |                                               |                                 |                             |            |         |          |          |
|                     |                            |                   |                     |                |                    |                        |                                                  |                                                                |                                                            |                                               |                                 |                             |            |         |          |          |
|                     |                            |                   |                     |                |                    |                        |                                                  |                                                                |                                                            |                                               |                                 |                             |            |         |          |          |
|                     |                            |                   |                     |                | BU SINE SS REGISTR | ATION DOCUMENTS & S    | OCIAL AND                                        |                                                                |                                                            |                                               |                                 |                             |            |         |          |          |
|                     |                            |                   |                     |                | ENVIRONMENTAL S    | REENING FORMS (PDF     | JPEG, PNG) *                                     |                                                                |                                                            |                                               |                                 |                             |            |         |          |          |
|                     |                            |                   |                     |                | 1                  |                        |                                                  |                                                                |                                                            |                                               |                                 |                             |            |         |          |          |
|                     |                            |                   |                     |                |                    |                        |                                                  |                                                                |                                                            |                                               |                                 |                             |            |         |          |          |
|                     |                            |                   |                     |                |                    |                        |                                                  |                                                                |                                                            |                                               |                                 |                             |            |         |          |          |
|                     |                            |                   |                     |                |                    |                        |                                                  |                                                                |                                                            |                                               |                                 |                             |            |         |          |          |
|                     |                            |                   |                     |                |                    |                        |                                                  |                                                                |                                                            |                                               |                                 |                             |            | _       |          |          |
| I have read and age | ree to the Terms of Use, P | rivacy Policy, Ir | mportant Disclosure | s and End User | Agreement          |                        |                                                  |                                                                |                                                            |                                               |                                 |                             | •••••••    | 000     | RECORTER | 1        |
|                     | _r 🥭 🤇                     | 575 💼             | - iii               |                | 🤝 🦉                | <b>W N</b>             | <b>25 P</b>                                      |                                                                |                                                            |                                               |                                 |                             | ~ ♥ 🖓 ⊄    | ») 💭 EN | IG 2:20  | /2016    |
|                     |                            |                   |                     |                |                    |                        |                                                  |                                                                | .5                                                         |                                               |                                 |                             |            |         |          |          |
|                     |                            |                   | -                   |                | a Bart             | C                      |                                                  |                                                                |                                                            |                                               | 1.000                           | CARIBBEA                    | N          |         |          |          |
|                     |                            |                   |                     |                |                    | KD.                    |                                                  | ANU ODCU                                                       |                                                            | Dav                                           |                                 | <b>EVDO</b>                 | DT         |         |          |          |
|                     |                            |                   | 1 2                 | ۱ns            | 1(12)              | (T)                    | WORLD B                                          | ANK GROU                                                       | P Unto                                                     | Jev                                           | 1 2                             | EAPO                        | RI         |         |          |          |
|                     |                            |                   |                     | 111C           | uuu                | V P                    |                                                  |                                                                |                                                            |                                               | ***                             | DEVELOPMENT                 | AGENCY     |         |          |          |
|                     |                            |                   |                     |                |                    | -                      |                                                  |                                                                | Gr                                                         | owing innovation                              |                                 |                             |            |         |          |          |

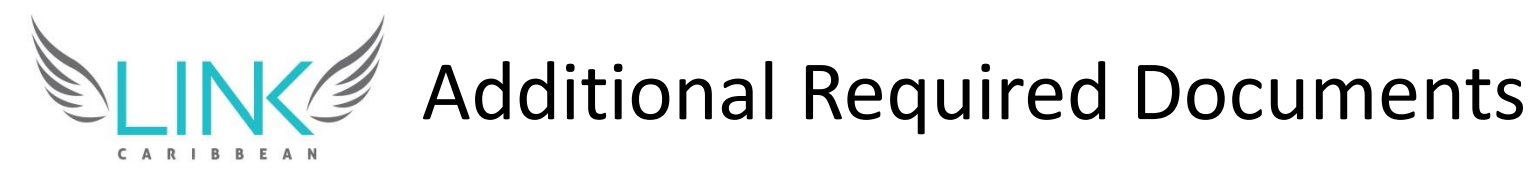

You will be limited to 1 file per each "Key Documents" section, and will therefore need to attach the additional required Documents after you have fully submitted your applications by logging into your Proseeder account, going to your Dashboard and following the instructions laid out in this presentation.

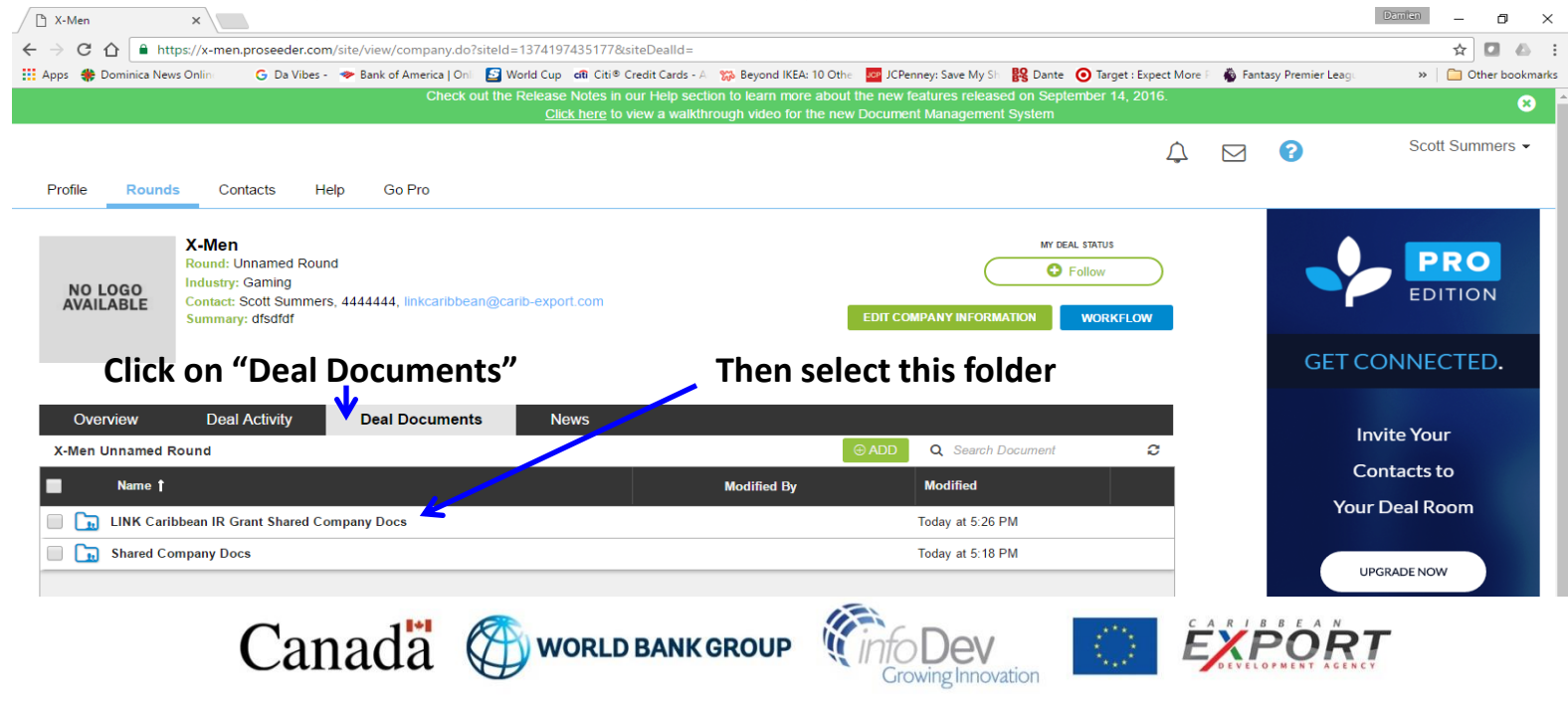

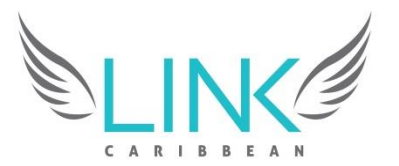

## NC Additional Required Documents

You will need to open the folder "LINK Caribbean IR Grant Shared Documents" and follow the instructions below:

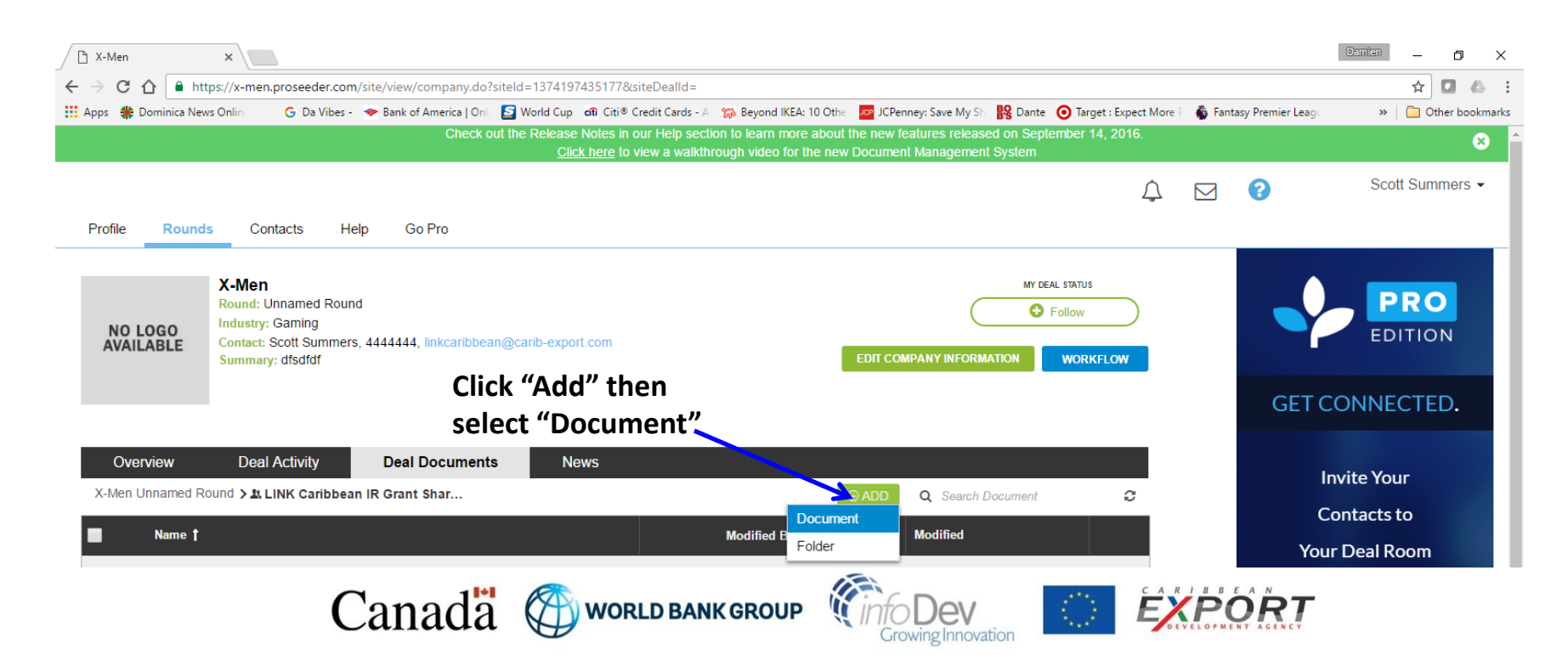

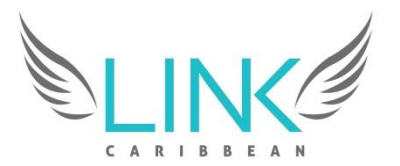

## Additional Required Documents

#### Once you are in this folder, follow the below instructions to add files:

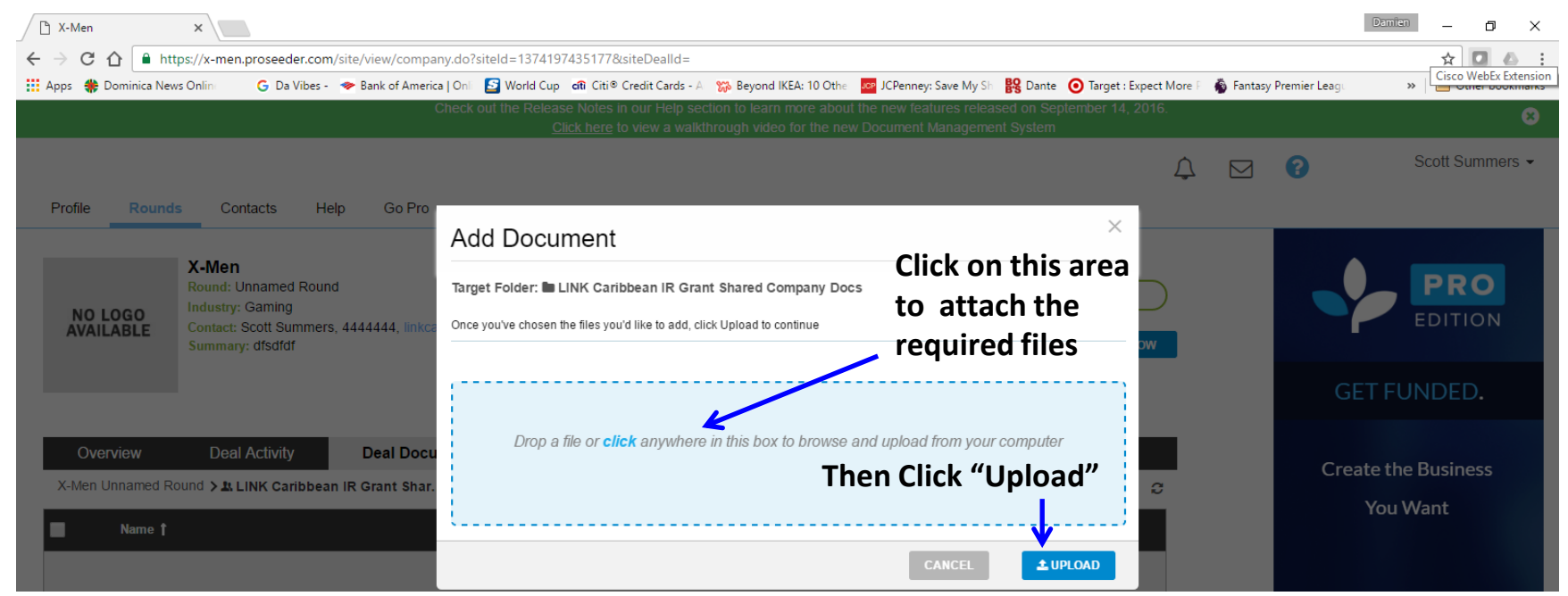

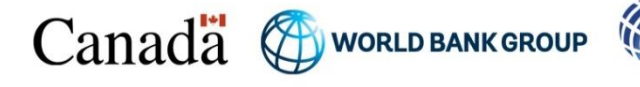

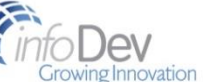

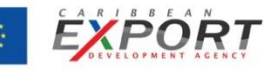

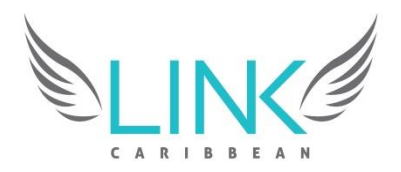

# ΤΗΑΝΚ ΥΟυ

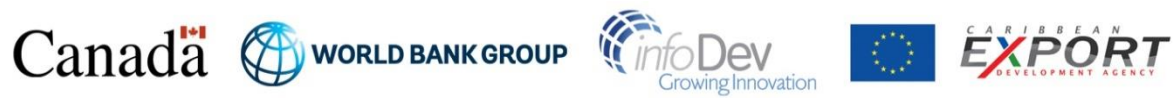

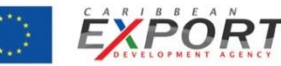